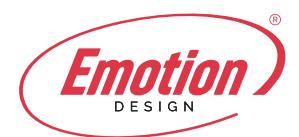

**Configurare account su Android** 

- **1.** Sul tuo dispositivo Android, tappa l'icona del programma di posta EMAIL:
- 2. Seleziona la voce "Aggiungi account..." per creare un nuovo account.

| Impostazione a                                       | ccount                   |
|------------------------------------------------------|--------------------------|
| Puoi configurare l<br>elettronica per la             | a posta<br>maggior parte |
| degli account con<br>passaggi.                       | i pochi                  |
| degli account con<br>passaggi.<br>_mario.rossi@tuodo | ominio.it                |
| degli account con<br>passaggi.<br>mario.rossi@tuodo  | ominio.it                |

3. In questo passaggio seleziona il server di posta preferito.

## La scelta varia tra IMAP e POP

| L 😣 🔾                |                 | MO 12:2    |
|----------------------|-----------------|------------|
| Impostazione account |                 |            |
| Di quale             | tipo di account | si tratta? |
|                      | POP3            |            |
|                      | IMAP            |            |
|                      | Exchange        |            |

Inserisci quindi le seguenti informazioni:

- Nome utente: Inserisci il tuo indirizzo email
- Password: Inserisci la password della tua casella
- Server POP3/IMAP: fornito
- Porta: generalmente 110 per POP3 o 143 per IMAP (di solito i dati sono già presenti,

verificate solo che corrispondono)

| Impostazione           | account    |
|------------------------|------------|
| Nome utente            |            |
| mario.rossi@tuo        | dominio.it |
| Password               |            |
|                        |            |
| Server IMAP            |            |
| pop.tuodominio.it      |            |
| Porta                  |            |
| 143                    |            |
| Tipo di sicurezza      |            |
|                        |            |
| Prefisso percorso IMAP |            |
| Facoltativo            |            |
|                        |            |
| Indietro               | Avanti     |

Es. configurazione per server "Imap" (i dati inseriti sono di prova – utilizzare quelli forniti)

4. Premi su successivo per andare avanti.

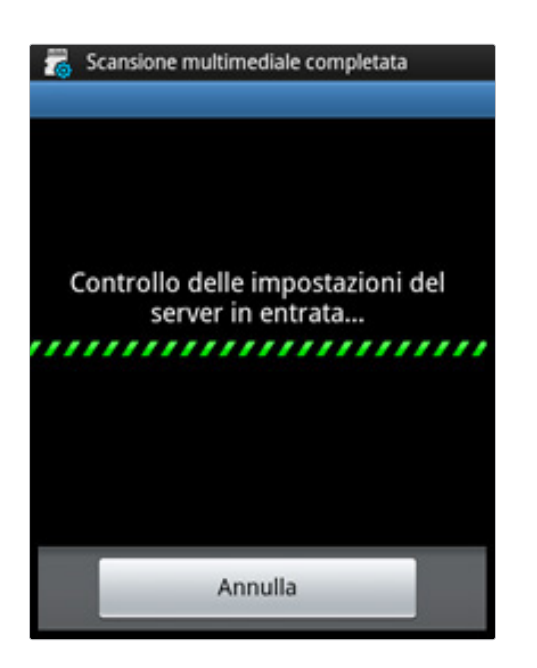

**5.** Scorri la schermata per poter inserire i dati relativi al server della posta in uscita SMTP:

Inserisci il tuo server SMTP: fornito:

- Nome utente: Inserisci il tuo indirizzo email
- Password: Inserisci la password della tua casella
- **Porta:** 25 0 587

| Server SMTP       |            |
|-------------------|------------|
| authsmtp.tuodom   | inio.it    |
| Porta             |            |
| 25                |            |
| Tipo di sicurezza |            |
|                   |            |
| Richiedi access   | 0          |
| Nome utente       |            |
| mario.rossi@tuo   | dominio.it |
| Password          |            |
|                   |            |

6. Imposta le opzioni dell'account

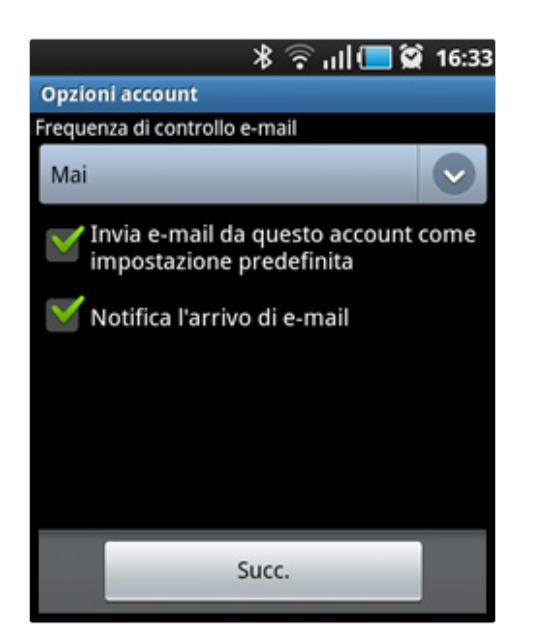

7. Configurazioni e-mail.

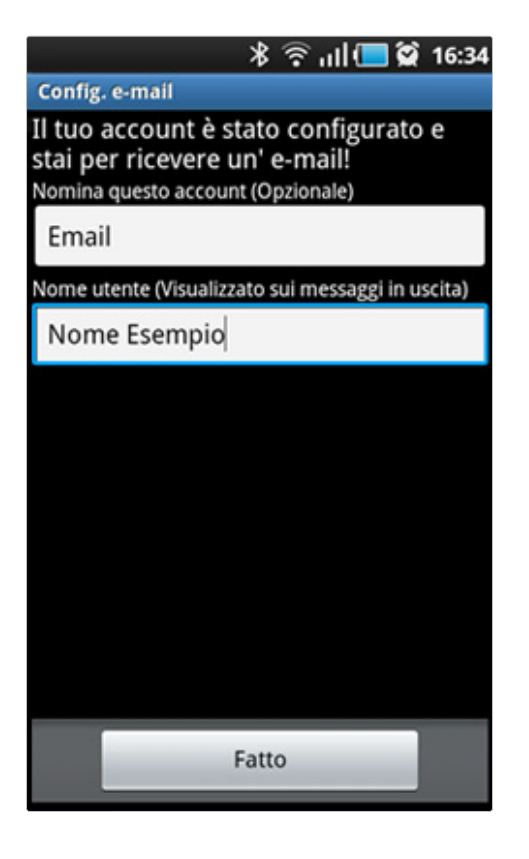

## Suggerimenti:

Vuoi provare se la tua configurazione funziona correttamente? Un facile e veloce test per provare il tuo nuovo account consiste nell'autoinviarsi un messaggio di posta elettronica al proprio indirizzo di posta elettronica. Se ad esempio il nostro indirizzo è casella.configurata@email.it , invieremo un messaggio di posta al nostro indirizzo casella.configurata@email.it in modo tale da verificare in un unico invio sia la ricezione che l'invio.